## **RICERCA AVANZATA**

## Permette di:

- gestire le ricerche effettuate combinandole in nuove strategie
- impostare ricerche per campo selezionando i qualificatori di campo da un menù predisposto
- Consultare Idendex

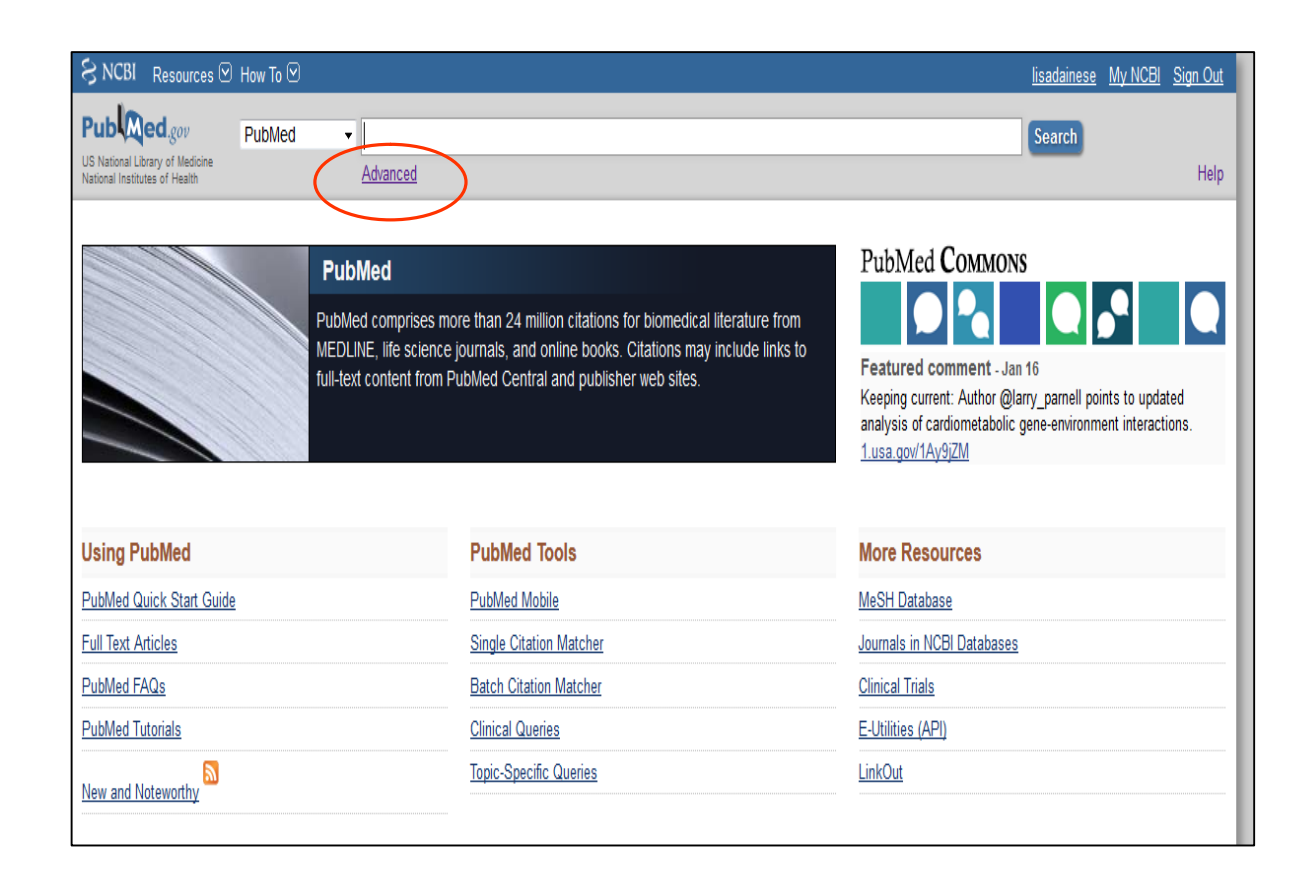

## Advanced search: costruire una stringa di ricerca combinando ricerche precedenti

Es. la pianificazione dellassistenza del pz nel trapianto di fegato

Da Pubmed vado su Advanced

Clicco sul numero corrispondente alla prima ricerca da inserire e scelgo un qualsiasi operatore booleano, che porterà la ricerca nel box dove si compone la nuova stringa

Clicco sul numero corrispondente alla seconda ricerca da inserire: ora clicco sulloperatore booleano corretto, qui AND, e poi allo stesso modo su altre eventuali ricerche da combinare

| 1 |         | 11                                                                                                    | L. 11 J L. J                        |       |                                                                                                |     |               |  |  |
|---|---------|----------------------------------------------------------------------------------------------------|-------------------------------------|-------|------------------------------------------------------------------------------------------------|-----|---------------|--|--|
|   |         | Use the                                                                                                    | builder below to create your search |       |                                                                                                |     |               |  |  |
|   |         | Edit                                                                                                    |                                     |       |                                                                                                |     |               |  |  |
|   |         |                                                                                                    |                                     |       |                                                                                                |     |               |  |  |
|   |         | Builder                                                                                                    |                                     |       |                                                                                                |     |               |  |  |
|   |         |                                                                                                    | All Fields                          | •     |                                                                                                | 0   | Show index li |  |  |
| 1 |         |                                                                                                    | All Fields                          | •     |                                                                                                | 0.0 | Show index li |  |  |
| 1 |         |                                                                                                    |                                     |       |                                                                                                |     |               |  |  |
|   |         | Search                                                                                                    | or Add to histo                     | ory   |                                                                                                |     |               |  |  |
|   |         |                                                                                                    |                                     |       |                                                                                                |     |               |  |  |
|   |         |                                                                                                    |                                     |       |                                                                                                |     |               |  |  |
|   |         | 1 Kata an                                                                                                    |                                     |       |                                                                                                | _   |               |  |  |
|   | History |                                                                                                    |                                     |       |                                                                                                |     |               |  |  |
| 1 |         | Search Add to builder Query                                                                                                    |                                     |       | Items found                                                                                    |     |               |  |  |
|   |         | #34 Add Search "No                                                                                                    |                                     |       | rses"[Mesh]                                                                                    |     | <u>70187</u>  |  |  |
|   |         | #31         Add         Search "Painting of the search "Painting of the search "Ling"           #27         Add         Search "Ling" |                                     |       | tient Care Planning"[Mesh]                                                                     |     | <u>51648</u>  |  |  |
|   |         |                                                                                                    |                                     |       | er Transplantation"[Mesh]                                                                      |     | <u>43141</u>  |  |  |
|   |         | #26                                                                                                    | #26 AND in builder                  |       | ochrane database of systematic reviews"[Journal]) AND "bariatric surgery"                      |     | 2             |  |  |
|   |         | <u>#24</u>                                                                                                    | #24 OR in builder                   |       | ed Consent"[Mesh]) AND ("Italy"[Mesh] OR "France"[Mesh]Or "Spain"[Mesh]                        |     | 856           |  |  |
|   |         | <u>#23</u>                                                                                                    | NOT in builder                      |       | red Consent"[Mesh]) AND ("Italy"[Mesh] OR "France"[Mesh]OR "Spain"[Mesh])                      | )   | 856           |  |  |
|   |         | <u>#22</u>                                                                                                    | Delete from his                     | story | ed Consent"[Mesh]) AND ("Italy"[Mesh] OR "Spain"[Mesh] OR "France"[Mesh]                       | )   | 856           |  |  |
|   |         |                                                                                                    |                                     |       | a d Canada Matan da ada Mitta a bi) AND (Mita bullinta a bi) OD (Canain Mitta a bi) OD (Canain |     | 4.4           |  |  |

|   | Builder                 |                             |            |                                                                                      |       |                  |
|---|-------------------------|-----------------------------|------------|--------------------------------------------------------------------------------------|-------|------------------|
| 2 |                         | All Fields 👻 "L             |            | "Liver Transplantation"[Mesh]                                                        |       | Show index list  |
|   | AND 👻                   | All Fields                  | •          |                                                                                      | • •   | Show index list  |
|   | Search<br>History       | or <u>Add to histo</u>      | <u>ory</u> |                                                                                      | Downl | load history Cle |
|   | Search                  | Search Add to builder Query |            |                                                                                      |       | Items found      |
|   | #34                     | Add                         | Search "N  | urses"[Mesh]                                                                         |       | 70187            |
|   | #31                     | Add                         | Search "P  | atient Care Planning"[Mesh]                                                          |       | 51648            |
|   | #27 AND in builder      |                             | -          | ransplantation"[Mesh]                                                                |       | 43141            |
|   | <u>#26</u>              | #26 OR in builder           |            | ochrane database of systematic reviews"[Journal]) AND "bariatric surgery"            |       | 2                |
|   | <u>#24</u>              | NOT in builder              |            | <pre>ied Consent"[Mesh]) AND ("Italy"[Mesh] OR "France"[Mesh]Or "Spain"[Mesh])</pre> |       | 856              |
|   | #23 Delete from history |                             |            | <pre>ied Consent"[Mesh]) AND ("Italy"[Mesh] OR "France"[Mesh]OR "Spain"[Mesh])</pre> |       | 856              |

| Edit | t              |   | •                             |                 |                                   |              |  |
|------|----------------|---|-------------------------------|-----------------|-----------------------------------|--------------|--|
| Buil | lder           |   |                               | Progressivame   | Progressivamente si costruisce la |              |  |
|      | All Fields     | • | "Liver Transplantation"[Mesh] | ndova otninga ( |                                   |              |  |
| AN   | D 👻 All Fields | • | "Patient Care Planning"[Mesh] |                 | 0                                 | Show index l |  |
| AN   | D 👻 All Fields | • | "Nurses"[Mesh]                |                 | 0                                 | Show index I |  |
| AN   | D 👻 All Fields | • |                               |                 | 0                                 | Show index I |  |

## Ricerca avanzata: ricerca per campi -1

Èqpossibile eseguire una ricerca per campi selezionando i campi dai menù a tendina e selezionando opportunamente gli operatori booleani. A mano a mano che viene riempito un box, ne compare uno successivo che può essere utilizzato. Il box sopra mostra la strategia che si sta costruendo e su cui si può intervenire dopo avere cliccato Edit Es. Cerco gli articoli di Lapolla A pubblicati nella rivista Atherosclerosis

| 😽 NCBI Resources 🗵                       | How To 🗹                                                                                                    |             |                                                                                                    |                                                    |
|------------------------------------------|----------------------------------------------------------------------------------------------------|-------------|----------------------------------------------------------------------------------------------------|----------------------------------------------------|
| PubMed Home More                         | Resources 🔻 Help                                                                                                    |             |                                                                                                    |                                                    |
| PubMed Advanced S                        | earch Builder<br>builder below to create your search                                                                                                    |             |                                                                                                    |                                                    |
| Edit                                     | Γ                                                                                                    |             |                                                                                                    |                                                    |
|                                          |                                                                                                    | PubMed Ad   | vanced Search Builder                                                                                                    | You Tube Tuto                                      |
| Builder                                  |                                                                                                    | 1 401104710 |                                                                                                    |                                                    |
| AND -<br>Search<br>History<br>There is n | All Fields All Fields All Fields Author Author - Corporate Author - First Author - First Author - Identifier Author - Last Book Date - Completion Date - Completion Date - Modification Date - Modification Date - Multication EC/RN Number |             | (Lapolla A[Author]) AND "Atherosclerosis"[Journal]         Edit         Builder         Author       Lapolla A         AND       Journal       Atherosclerosis | <u>Clear</u><br>Show index list<br>Show index list |
| You are here: NCBI > Literature >        | Filter                                                                                                    |             | AND - All Fields                                                                                                    | Show index list                                    |
| GETTING STARTED<br>NCBI Education        | Grant Number<br>ISBN                                                                                                    |             | Search or <u>Add to history</u>                                                                                                    |                                                    |

La ricerca per campi può essere utile per cercare rassegne della Cochrane (banca dati di revisioni sistematiche e trattata in Pubmed come una rivista e pertanto ricercabile nel campo Journal) Esempio: ricerca di revisioni della Cochrane su cardiopulmonary resuscitation

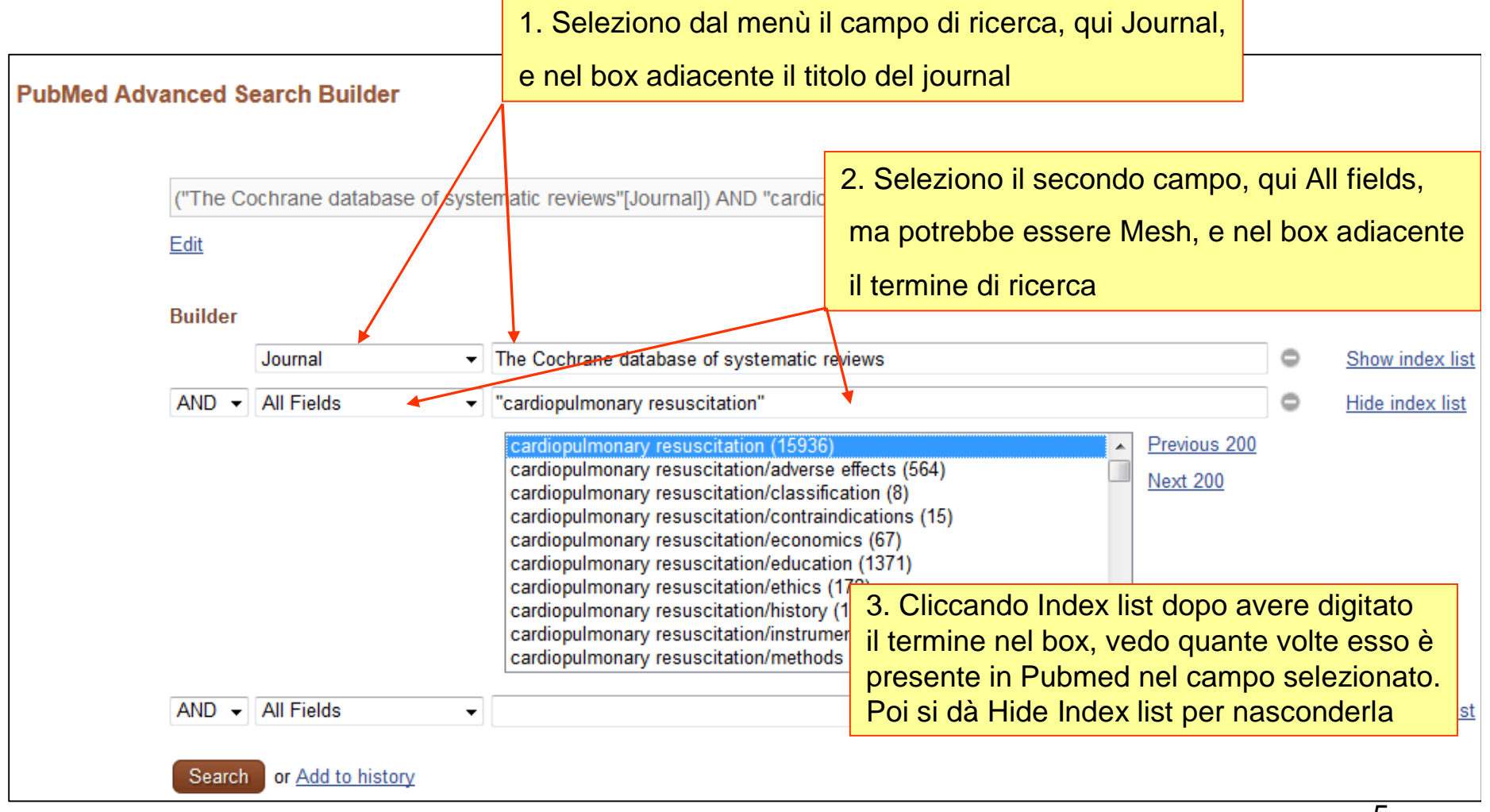